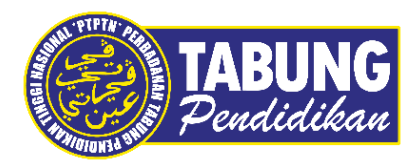

# Panduan Pengguna

Permohonan Wang Pendahuluan Pinjaman Pelajar Diploma B40 IPTS

VERSI 1.0

**Disediakan oleh:** 

Bahagian Pembangunan Aplikasi dan Sokongan Jabatan Teknologi Maklumat Perbadanan Tabung Pendidikan Tinggi Nasional

|           | TABUNG PENDIDIKAN TINGGI NASIONAL      |                                    |  |
|-----------|----------------------------------------|------------------------------------|--|
| Log Masuk |                                        |                                    |  |
|           | PERMOHONAI<br>SEMAKAN                  | N PINJAMAN /<br>I PENYATA          |  |
|           | No. Kad Pengenalan                     |                                    |  |
|           | Kata Laluan                            |                                    |  |
|           | LOG MASUK                              | PERMOHONAN KALI PERTAMA            |  |
|           | Terlupa Kat<br>Hubungi Talian Carelini | a Laluan?<br>9 PTPTN 03-2193 3000. |  |

#### LANGKAH 1:

✓ Log masuk di <u>https://www.ptptn.gov.my/ionline/#/login</u> menggunakan nombor kad pengenalan serta katalaluan sedia ada pemohon

|       | TABUNG PERBADANAN TABUNG PENDIDIKAN TINGGI NASIONAL |       |                  |                    |        |       |                                                            |                                                                                  |                                |
|-------|-----------------------------------------------------|-------|------------------|--------------------|--------|-------|------------------------------------------------------------|----------------------------------------------------------------------------------|--------------------------------|
| MENU  |                                                     | SENAR | AI PENDAFTAF     | AN                 |        |       |                                                            |                                                                                  |                                |
| NO KA | D PENGENALAN:                                       | Id    | Tarikh<br>Daftar | Status             | Sumber | Kod   | Institusi                                                  | Kursus                                                                           | A Peringkat Pengajian          |
| ٨     | SENARAI PENDAFTARAN                                 |       | 16/11/2012       | TAMAT PEMBIAYAAN   | ELMAS  | A8464 | UNIVERSITI TEKNOLOGI<br>MARA (KAMPUS<br>MACHANG, KELANTAN) | SEPENUH MASA-DIPLOMA<br>SAINS KOMPUTER                                           | DIPLOMA SEPENUH MASA           |
|       | PENDAFTARAN BARU (NO.PIN BSN)                       |       | 06/09/2020       | MENOLAK PERMOHONAN | ELMAS  | A4466 | UNIVERSITI TEKNOLOGI<br>MALAYSIA (SPACE)                   | SEPARUH MASA-SARJANA<br>MUDA SAINS KOMPUTER<br>(KEJURUTERAAN<br>PERISIAN) DENGAN | IJAZAH PERTAMA<br>SEPARUH MASA |
| 1     | DAFTAR PERMOHONAN BARU ONLINE                       |       | 01/10/2020       | BELUM LENGKAP      | ELMAS  |       |                                                            | REPUSIAN                                                                         |                                |
|       | DAFTAR PERMOHONAN BARU<br>DENGAN SIJIL AKPK         |       |                  |                    |        |       |                                                            |                                                                                  |                                |
| *     | TUKAR KATA LALUAN DAN ALAMAT<br>EMEL                |       |                  |                    |        |       |                                                            |                                                                                  |                                |
| Ξ     | PENYATA BAKI                                        |       |                  |                    |        |       |                                                            |                                                                                  |                                |
|       | PENYATA BAKI TERPERINCI                             |       |                  |                    |        |       |                                                            |                                                                                  |                                |
| Ð     | PERKHIDMATAN LAIN                                   |       |                  |                    |        |       |                                                            |                                                                                  |                                |

#### LANGKAH 2:

Paparan Senarai Pendaftaran

 Klik pada menu Perkhidmatan Lain untukmemohon Wang Pendahuluan Pinjaman Pelajar Diploma B40 IPTS

| 0     | TABUNG<br>Pendidikan PERBADANAN TAB         | UNG PENDIDIKAN TINGGI NASIONAL                                  |
|-------|---------------------------------------------|-----------------------------------------------------------------|
| MENU  |                                             | PERKHIDMATAN LAIN                                               |
| NO KA | D PENGENALAN:                               | 🗢 Permohonan Wang Pendahuluan Pinjaman Pelajar Diploma B40 IPTS |
|       | SENARAI PENDAFTARAN                         |                                                                 |
|       | PENDAFTARAN BARU (NO.PIN BSN)               |                                                                 |
| 1     | DAFTAR PERMOHONAN BARU<br>ONLINE            |                                                                 |
|       | DAFTAR PERMOHONAN BARU<br>DENGAN SIJIL AKPK |                                                                 |
| ×     | TUKAR KATA LALUAN DAN ALAMAT<br>EMEL        |                                                                 |
| Ξ     | PENYATA BAKI                                |                                                                 |
|       | PENYATA BAKI TERPERINCI                     |                                                                 |
| Θ     | PERKHIDMATAN LAIN                           |                                                                 |
| UMUM  |                                             |                                                                 |

#### LANGKAH 3:

#### Paparan Perkhidmatan Lain

 Klik pada Permohonan Wang Pendahuluan Pinjaman bagi Pelajar Diploma B40 IPTS

| Maklumat Perib     | adi          | 2 Maklumat Pengajian    | 3 | Pengesahan                                                               |
|--------------------|--------------|-------------------------|---|--------------------------------------------------------------------------|
| Pengesahan Maklut  | mat Peribadi |                         |   | Pengesahan Permohonan Wang Pendahuluan Pinjaman Pelajar Diploma B40 IPTS |
| Nama Donuh         |              |                         |   |                                                                          |
| No. Kad Pengenalan |              |                         |   |                                                                          |
| Alamat Penuh       | 1            | KAMPUNG KERAMUAK DALAM  |   |                                                                          |
|                    |              | 90200 KOTA KINABATANGAN |   |                                                                          |
| Alamat Emel        | :            | SABAH                   |   |                                                                          |
| No. Telefon Rumah  | :            |                         |   |                                                                          |
| No. Telefon Bimbit | :            | 0100110200              |   |                                                                          |
|                    |              |                         |   |                                                                          |
|                    |              |                         |   |                                                                          |

# LANGKAH 4:

Paparan Maklumat Pemohon

 Maklumat Peribadi akan dipaparkan mengikut permohonan Pinjaman yang telah dihantar

| TABUI<br>Pendidi                                                   | N <b>G</b><br>kan Perr       | ohonan Wang Pendahuluan Pinjaman Pelajar Diploma B40 IPTS                                                                                                    |    |
|--------------------------------------------------------------------|------------------------------|----------------------------------------------------------------------------------------------------|----|
| 1 Maklumat Peril<br>Pengesahan Makli                               | <b>padi</b><br>umat Peribadi | Maklumat Pengajian         Pengesahan           Pengesahan Maklumat Pengajian         Pengesahan Permohonan Wang Pendahuluan Pinjaman Pelajar Diploma B40 IPTS |    |
| Nama IPT<br>Peringkat Pengajian<br>Nama Kursus<br>Tempoh Pengajian | :                            | KOLEJ SIDMA<br>DIPLOMA SEPENUH MASA<br>SEPENUH MASA-DIPLOMA PENDIDIKAN AWAL KANAK-KANAK<br>2 2/3 TAHUN                                                         |    |
| Sebelum                                                            |                              | Seterusn                                                                                                    | ya |

# LANGKAH 5:

Paparan Maklumat Pengajian

 Maklumat Pengajian akan dipaparkan mengikut permohonan Pinjaman yangtelah dihantar

| <b>TABUNG</b><br>Pendidikan Pern                                                           | nohonan Wang Pendahuluan Pinjaman Pelajar Di                                                                                                    | ploma B40 IPTS                                                                        |
|--------------------------------------------------------------------------------------------|----------------------------------------------------------------------------------------------------|---------------------------------------------------------------------------------------|
| 1 Maklumat Peribadi<br>Pengesahan Maklumat Penbadi                                         | 2 Maklumat Pengajian<br>Pengesahan Maklumat Pengajian 9 Pengesahan Permohonan Wang Penda                                                                                                    | huluan Pinjaman Pelajar Diploma B40 IPTS                                              |
| Perhatian *  Dengan ini saya menges bersetuju dengan Pernya Permohonan akan dipros Sebelum | ahkan dan menyatakan bahawa semua maklumat yang diberikan di sini adalah tepat, betul dan len<br>taan Perlindungan Data Peribadi PTPTN.<br>es mengikut syarat-syarat yang ditetapkan oleh PTPTN. Kelulusan akan dimaklumkan melalui emel p | gkap. Saya telah membaca, memahami dan<br>ada 9hb bulan hadapan.<br>Hantar Permohonan |

# LANGKAH 6:

Pengesahan

- ✓ Pengesahan Pelajar akan dipaparkan
- ✓ Tandakan (√) pada pengesahan permohonan untuk menghantar permohonan

| <b>TABUNG</b><br>Permohonan War                                                                                                    | ng Pendahuluan Pinjaman Pela                         | ajar Diploma B40 IPTS                                                                           |
|----------------------------------------------------------------------------------------------------|------------------------------------------------------|-------------------------------------------------------------------------------------------------|
| 1 Maklumat Peribadi 2 Maklumat Peribadi Pengesahan Maklumat Penbadi Pengesah                                                                            | engajian <mark>3</mark> Pengesahan                   | 'endahuluan Pinjaman Pelajar Diploma 840 IPTS                                                   |
| Perhatian *  Dengan ini saya mengesahkan dan menyataka bersetuju dengan Pernyataan Perlindungan Da Permohonan akan diproses mengikut syarat-sya Sebelum | Perhatian<br>Sila tandakan (/) pada kotak pengesahan | n lengkap. Saya telah membaca, memahami dan<br>mel pada 9hb bulan hadapan.<br>Hantar Permohonan |

### LANGKAH 7:

Pop-up Perhatian akan dipaparkan jika pengesahan tidak ditanda ( $\sqrt{}$ )

| <b>TABUNG</b><br>Pendidikan Permohonan Wan                                                                                                    | g Pendahuluan Pinjaman Pela                                   | jar Diploma B40 IPTS                                                       |
|----------------------------------------------------------------------------------------------------|---------------------------------------------------------------|----------------------------------------------------------------------------|
| 1 Maklumat Peribadi 2 Maklumat Pe<br>Pengesahan Maklumat Peribadi Pengesah                                                                      | ngailan Pengesahan                                            | endahuluan Pinjaman Pelajar Diploma B40 IPTS                               |
| Perhatian *  Dengan ini saya mengesahkan dan menyataka bersetuju dengan Pernyataan Perlindungan Da Permohonan akan diproses mengikut syarat-sy. | (]<br>Perhatian                                               | n lengkap. Saya telah membaca, memahami dan<br>mel pada 9hb bulan hadapan. |
| Sebelum                                                                                                    | Adakah anda pasti untuk meneruskan<br>permohonan?<br>Ya Tidak | Hantar Permohonan                                                          |

## LANGKAH 8:

 Pop-up Perhatian pengesahan permohonan akan dipaparkan semasa butang permohonan dihantar

| <b>TABUNG</b><br>Permohonan Wa                                                                                                    | ang Pendahuluan Pinjaman Pe                             | lajar Diploma B40 IPTS                                                                          |
|----------------------------------------------------------------------------------------------------|---------------------------------------------------------|-------------------------------------------------------------------------------------------------|
| 1 Maklumat Peribadi 2 Maklumat<br>Pengesahan Maklumat Peribadi Pengesah                                                                                           | Pengajian <b>Pengesahan</b>                             | Yendahuluan Pinjaman Pelajar Diploma B40 IPTS                                                   |
| Parhatian.*   Dengan ini saya mengesahkan dan menyataka<br>bersetuju dengan Pernyataan Perlindungan Da<br>Permohonan akan diproses mengikut syarat-sya<br>Sebelum | Makluman<br>Permohonan telah berjaya dihantar.<br>Tutup | n lengkap. Saya telah membaca, memahami dan<br>mel pada 9hb bulan hadapan.<br>Hantar Permohonan |

### LANGKAH 9:

 Pop-up Makluman pengesahan permohonan berjaya dihantar akan dipaparkan setelah butang permohonan dihantar

| TABUNG<br>Pendidikan Permohonan Wang Pendahuluan Pinjaman Pelajar Diploma B40 IPTS |                                                                                   |  |  |  |
|------------------------------------------------------------------------------------|-----------------------------------------------------------------------------------|--|--|--|
| TABUNG<br>Pendidikan                                                               | Cetakan<br>Maklumat Permohonan Wang Pendahuluan Pinjaman Pelajar Diploma B40 IPTS |  |  |  |
| Nama Penuh                                                                         |                                                                                   |  |  |  |
| No. Kad Pengenalan                                                                 |                                                                                   |  |  |  |
| Alamat Penuh                                                                       | : KAMPUNG KERAMUAK DALAM                                                          |  |  |  |
|                                                                                    | KOTA KINABATANGAN                                                                 |  |  |  |
|                                                                                    | SABAH                                                                             |  |  |  |
| Alamat Emel                                                                        |                                                                                   |  |  |  |
| No. Telefon Rumah                                                                  | :                                                                                 |  |  |  |
| No. Telefon Bimbit                                                                 | :                                                                                 |  |  |  |
| Nama IPT                                                                           |                                                                                   |  |  |  |
| Peringkat Pengajian                                                                | : DIPLOMA SEPENUH MASA                                                            |  |  |  |
| Nama Kursus                                                                        | : SEPENUH MASA-DIPLOMA PENDIDIKAN AWAL KANAK-KANAK                                |  |  |  |
| Tempoh Pengajian                                                                   | : 2 2/3 TAHUN                                                                     |  |  |  |
| Tarikh Permohonan                                                                  | : 31/12/2020 11:36:03 PM                                                          |  |  |  |
| Tarikh Cetak                                                                       | : 31/12/2020 11:40:07 PM                                                          |  |  |  |
| Cetak                                                                              | Ini adalah cetakan komputer dan tidak memerlukan tandatangan.                     |  |  |  |

#### LANGKAH 10:

#### Paparan Cetakan Maklumat Permohonan

Makluman permohonan akan dipaparkan untuk cetakan

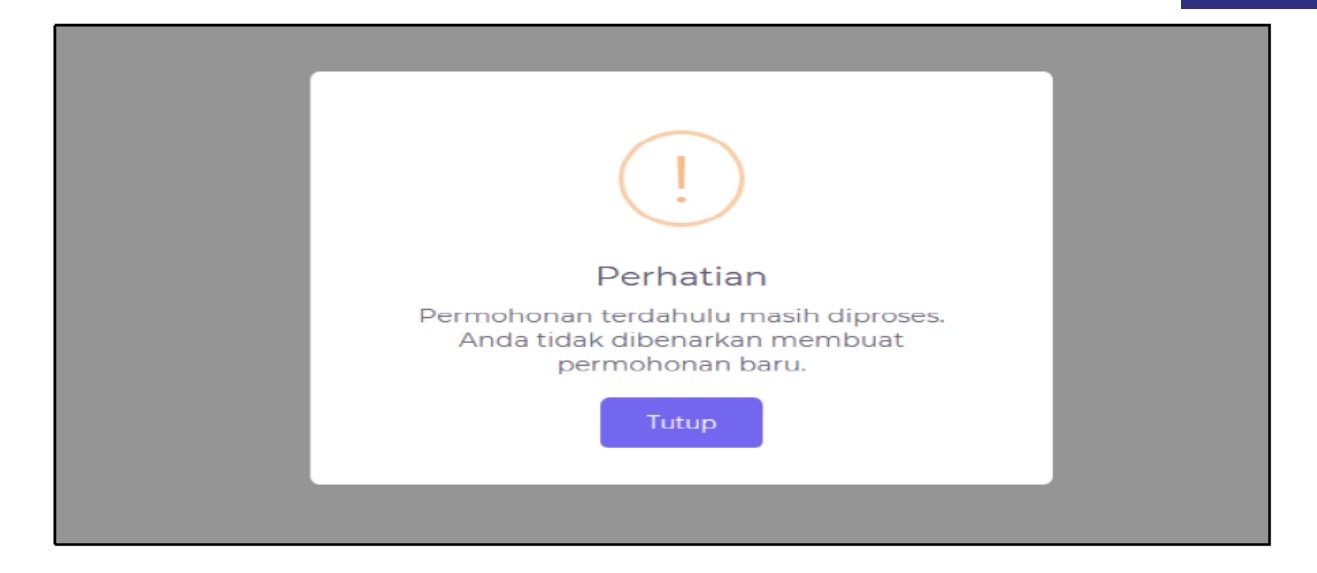

#### LANGKAH 11:

 Pop-up Perhatian akan dipaparkan jika telah mempunyai rekod permohonan yang sedang diproses setelah butang Permohonan Wang Pendahuluan Pinjaman bagi Pelajar Diploma B40 IPTS di klik

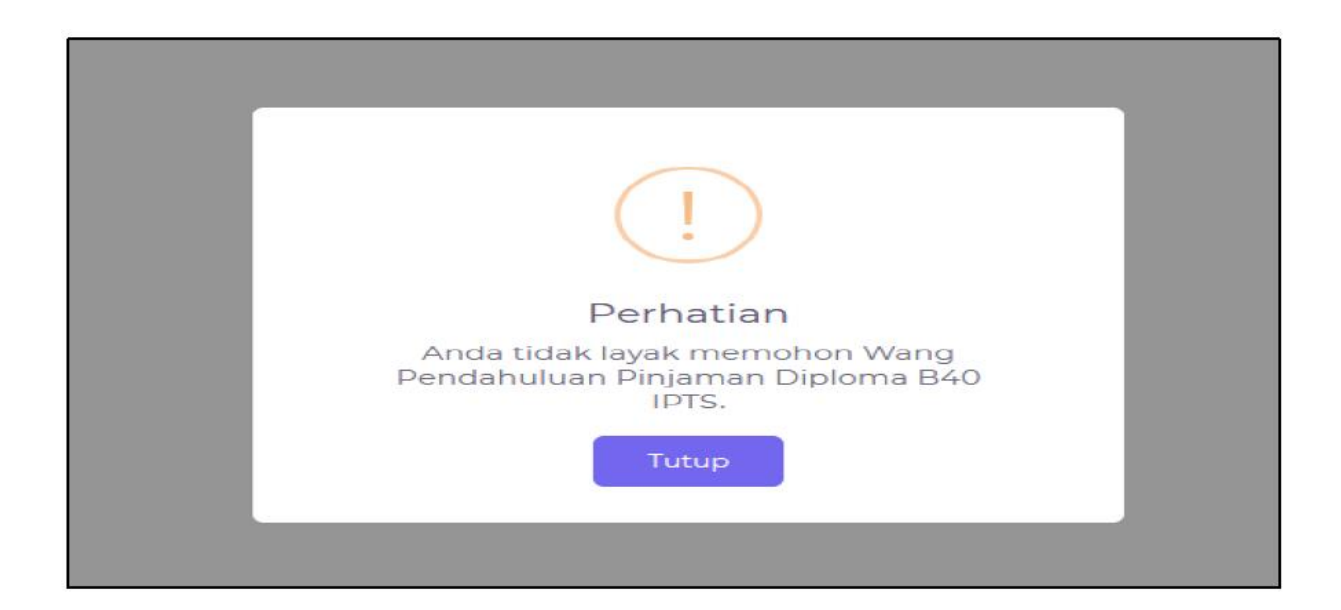

#### LANGKAH 12:

 Pop-up Perhatian akan dipaparkan jika anda tidak layak memohon Wang Pendahuluan Pinjaman setelah butang Permohonan Wang Pendahuluan Pinjaman bagi Pelajar Diploma B40 IPTS di klik

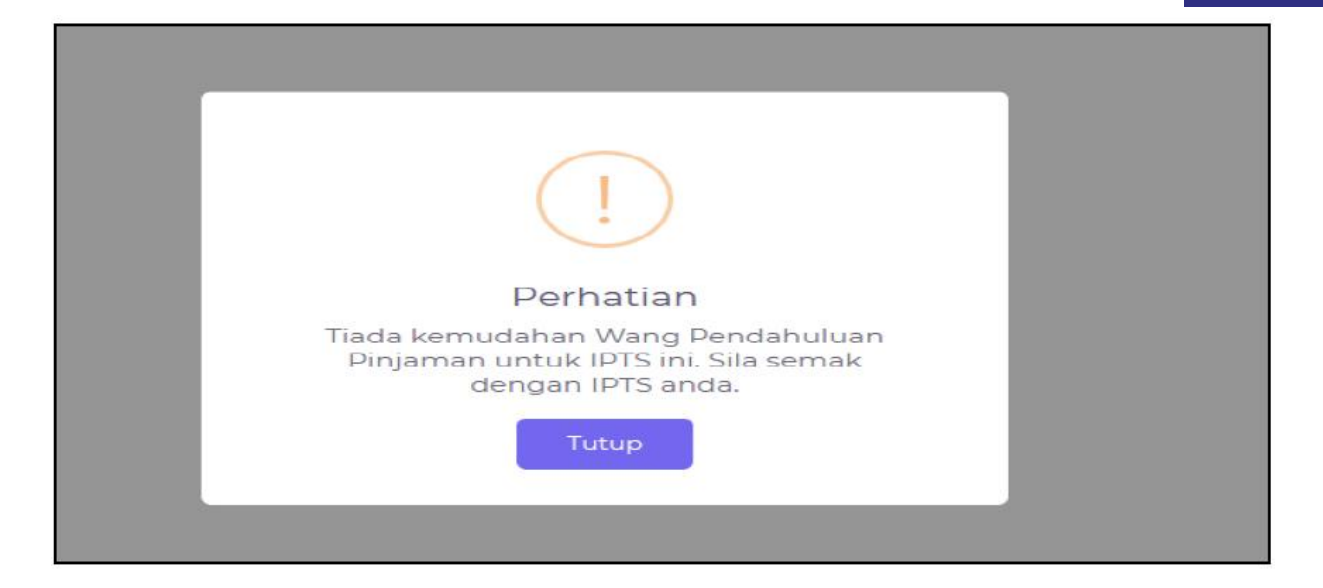

#### LANGKAH 13:

 Pop-up Perhatian akan dipaparkan jika pihak IPTS tidak memohon kemudahan Wang Pendahuluan Pinjaman setelah butang Permohonan Wang Pendahuluan Pinjaman bagi Pelajar Diploma B40 IPTS di klik

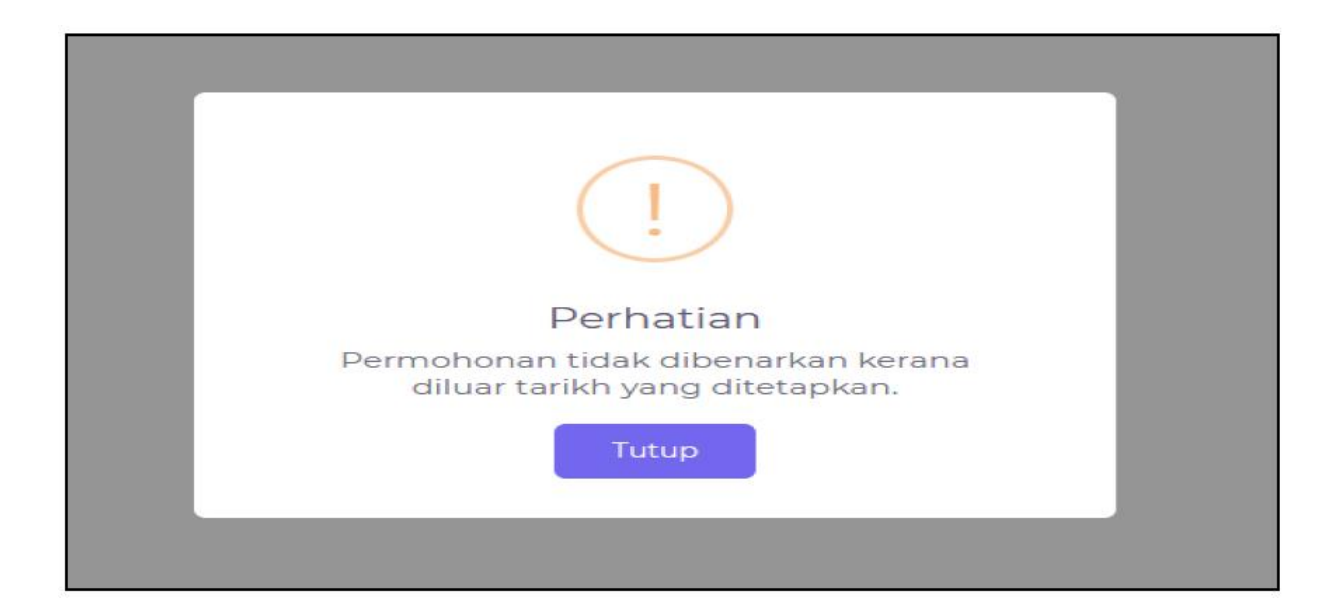

#### LANGKAH 14:

 Pop-up Perhatian akan dipaparkan jika permohonan diluar julat tarikh yang ditetapkan setelah butang Permohonan Wang Pendahuluan Pinjaman bagi Pelajar Diploma B40 IPTS di klik

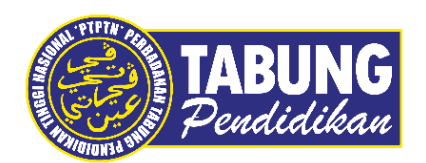

# Peluang Kejayaan Anda

www.ptptn.gov.my